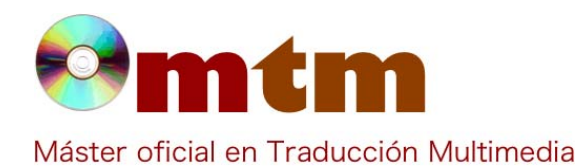

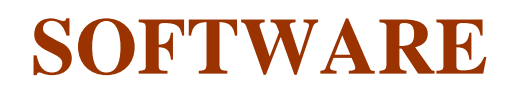

| Referencia        | 202                                                                                                    |
|-------------------|----------------------------------------------------------------------------------------------------|
| Ambito            | Traducción, edición                                                                                                    |
| Categoria         | Profesional, traducción                                                                                                    |
| Nombre            | BabelPad                                                                                                    |
| Fecha             | 03/11/2018                                                                                                    |
| Descripción       | Editor de texto para Windows para textos muy complejos o de renderizado lento.                                                                                                    |
| Versión actual    | 11.0.0.3                                                                                                    |
| Tipo licencia     | Gratuito.                                                                                                    |
| Vers. anteriores  | 8.0.0.6, 11.0.0.1                                                                                                    |
| Responsables      | Andrew West / BabelStone                                                                                                    |
| Precio            | 0,00 €                                                                                                    |
| URL programa      | http://www.babelstone.co.uk/Soft                                                                                                    |
| URL manual        | http://www.babelstone.co.uk/Software/BabelPad_Help.html                                                                                                    |
| URL ver. prueba   |                                                                                                    |
| URL ver. demo     |                                                                                                    |
| Fecha publicación |                                                                                                    |
| Sistema operativo | Windows 2000, XP, Vista,7,8,8.1 y 10.                                                                                                    |
| Lenguas interfaz  | Inglés, Chino y Chino simplificado.                                                                                                    |
| Lenguas trabajo   | Unicode y ASCII.                                                                                                    |
| Relación con TM   | Ámbito general profesional de traducción.                                                                                                    |
| Formatos trabajo  | Multiformato (ver comentarios).                                                                                                    |
| Requisitos hard.  |                                                                                                    |
| Requisitos soft.  |                                                                                                    |
| Funciones esp.    | Abre una gran variedad de tipos de documentos distintos compatibles con Unicode y ASCII. Edición funcional y múltiple, con renderización rápida para textos grandes. En idiomas como el chino, coreano, japonés, opción rápida para cambios o edición de caracteres y símbolos. Manipular columnas y diálogos. Quizás es mucho más funcional para idiomas orientales. |

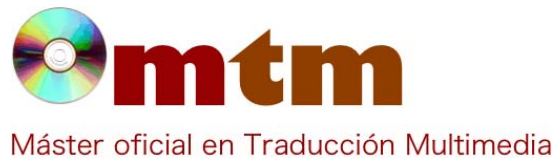

## **SOFTWARE**

## Captura pant-1

| Untitled* - BabelPad                 |                      |                  |                              |            |                | -   |          | ×             |
|--------------------------------------|----------------------|------------------|------------------------------|------------|----------------|-----|----------|---------------|
| File Edit Convert Insert Input Tools | Fonts Options Layout | View Window Help |                              |            |                |     |          |               |
| 🗅 📽 🖬 🛍 🎒 F F 🛛 Yu Gothic            |                      | → 12 → 1.0 →     | n 🖻 🗠 🗠 🖊 🗃                  | a1 123 H ◀ | - → u¨ ü       | E   | 쾨 파      | 5             |
| Spanish (Spain) [Interna 💌 🗛 U+ T+   |                      | ✓ ☆ 部 音          | ( 1) 記                       |            |                |     |          |               |
|                                      |                      | 門门圓円鰥            | FTOD FTOD FTOD FTOD PY PY JP | い イ   王 =  | 박 [ 쌲취 프 프 ]   | ę ( | e^.   it | H H<br>it 155 |
|                                      |                      |                  |                              |            |                |     |          |               |
|                                      |                      |                  |                              |            |                |     |          |               |
|                                      |                      |                  |                              |            |                |     |          |               |
|                                      |                      |                  |                              |            |                |     |          |               |
|                                      |                      |                  |                              |            |                |     |          |               |
|                                      |                      |                  |                              |            |                |     |          |               |
|                                      |                      |                  |                              |            |                |     |          |               |
|                                      |                      |                  |                              |            |                |     |          |               |
|                                      |                      |                  |                              |            |                |     |          |               |
|                                      |                      |                  |                              |            |                |     |          |               |
|                                      |                      |                  |                              |            |                |     |          |               |
|                                      |                      |                  |                              |            |                |     |          |               |
|                                      |                      |                  |                              |            |                |     |          |               |
|                                      |                      |                  |                              |            |                |     |          |               |
|                                      |                      |                  |                              |            |                |     |          |               |
| Ready                                | EOF                  |                  | Line 1 of 1                  | Char 1     | Spanish (Spain | )   |          | CAP /         |

## 🚺 Untitled\* - BabelPad $\times$ **Captura pant-2** File Edit Convert Insert Input Tools Fonts Options Layout View Window Help <u>▼ 12</u> ▼ 1.0 ▼ ¾ № € ∽ ⊶ 桷 級 ೞ ⋭ <sup>1</sup>23 H ← → u¨ ü Ε 킠 핔 🗅 😅 🖬 👹 🎒 下 F 🛛 Yu Gothic Spanis Composite Font Mapping $\overrightarrow{\mathsf{AA}}$ 4 Unicode Blocks Fonts covering Basic Latin Range Ff F Characters Font Block ^ Font Characters ^ Font Britannic Bold Broadway Brush Script MT Calibri Californian FB Calisto MT Cambria Cambria Cambria Math 95 characters 95 characters 95 characters 97 characters 95 characters 95 characters 95 characters 97 characters 97 characters Basic Latin Latin -1 Supplement Latin Extended -A Latin Extended-B IPA Extensions Spacing Modifier Letters Combining Diacritical Marks Greek and Coptic Cwrillir Cwrillir Cambria Cambria Cambria Cambria Cambria Cambria i 0080..00FF 100..017-0180.024F 0250.024F 0250.024F 0300.03FF 0300.03FF 0400.04FF 0500.05FF 0600.05FF 0600.05FF 96 128 208 96 80 112 135 256 48 91 88 255 77 48 50 62 61 v Greek and Coptic Cyrillic Cyrillic Supplement Armenian Hebrew Arabic Syriac Arabic Supplement Thaana NKo Samaritan Mandaic Syriac Supplement Cambria 97 characters Times New Roman Times New Roman Times New Roman Sylfaen Times New Roman Segoe UI Segoe UI Segoe UI Segoe UI MV Boli Ebrima Set Font Sample Text -^ !"#\$%&'()\*+,-./0123 456789:;<=>?@ABCD 29 11 EFGHIJKLMNOPQRST Total Unicode Coverage for this Configuration IIVWXY7[\]^ `ahcdef v Load 141 out of 285 blocks with full coverage Save Fallback Font for Undefined Unicode Ranges 106,924 out of 137,374 characters (77.8%) • Auto Yu Gothic OK Cancel ? 1 EOF Line 1 of 1 Ready Char 2 Spanish (Spain)

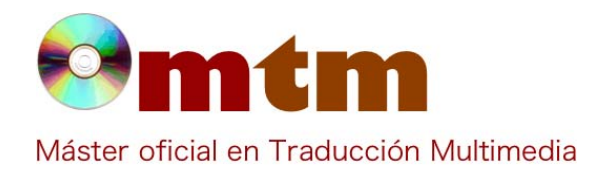

## **SOFTWARE**

Captura pant-3

| Untitled"                                  | - BabelPad                                                                                                    |                                                                              |                                 | -                                  | Ľ      | <u>^</u>      |
|--------------------------------------------|----------------------------------------------------------------------------------------------------|------------------------------------------------------------------------------|---------------------------------|------------------------------------|--------|---------------|
| ile Edit C                                 | convert Insert Input Tools Fonts Options Layout V                                                                                                    | iew Window Help                                                              |                                 |                                    |        |               |
| ) 🖻 🖥                                      | Contextual Convert Ctrl+Shift+X                                                                                                    | 12 🚽 1.0 🚽 🐰 🖻 🛍 🗠 🖙 👫 🎛                                                     | 1 a1 123                        | ← →  u"                            | ü∥Ē    | 킠맄            |
| Spanish (S<br>ÀA aa A<br>Ff F? (]<br>Ì Ì İ | Case ><br>Normalization Form ><br>HTML Entities ><br>Numeric Character References (NCR) ><br>Universal Character Names (UCN) ><br>PerI Escape Sequences ><br>UTE-8 Porte Coder >                                                                             | ☆ 部 縦 1 記   U Q V S<br>; , , , , , , , , , , , , , , , , , , ,               | ) P B   4<br>P   5048 590<br>yi | ◎ ? ?+ i? 00 F900 F900 PY VS VS PY | ₽y jp  | ि र<br>र<br>र |
|                                            | U+XXX to Characters<br>Characters to U+XXXX<br>Unicode Name to Character<br>Character to Unicode Name<br>Convert Character to/from Code Alt+X<br>Chiese                                                                                                    |                                                                              |                                 |                                    |        |               |
|                                            | Japanese >                                                                                                    | Kanii to Old Character Forms                                                 |                                 |                                    |        |               |
|                                            | Korean       >         Tibetan       >         Uyghur       >         Vietnamese       >         Yi (Nuosu)       >         CJK Unified Ideographs       >         Styled Latin, Greek and Digits       >         Symbol Fonts       >         Other       > | Kanji to New Character Forms<br>Hiragana to Katakana<br>Katakana to Hiragana |                                 |                                    |        |               |
|                                            | EOF                                                                                                    | Line 1 of 1                                                                  | Char 1                          | Spanish (                          | Spain) | /             |

MULTIFORMATO: Unicode, ISO, Windows CP, EUC-JA, EUC-KR, GB18030/2312, Big5, JIS X, KOIR-R/U, **Comentarios** ARMSCII-8, VISCII, VIQR, etc. Cuartero Flores, Miriam. Ayuda alumnado E-mail alumnado miriamcuarteroo@gmail.com http://www.babelstone.co.uk/Software/BabelPad\_Help.html Ayuda general Ayuda programa FAQ-1 ¿Con qué idiomas y fuentes puedo trabajar con este programa? Puedes trabajar con los idiomas y fuentes que tengas instaladas en el ordenador. **Respuesta FAQ-1** He cometido un error y a la hora de escribir el guión me he equivocado en una palabra que he escrito varias veces. ¿Hay FAQ-2 algún método rápido para cambiar la palabra? Si, en la primera barra de opciones encontramos la opción de "Find and Replace" la cual está simbolizada con unos **Respuesta FAQ-2** prismáticos. Con esta opción podrás buscar la palabra y remplazarla por la que desees.